## Wachtwoord herstellen

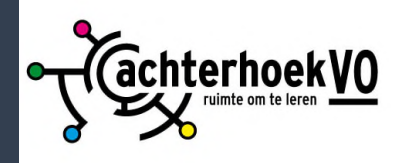

Open de browser en ga naar https://aka.ms/sspr

2

Vul je school e-mailadres, de tekens uit de verificatie afbeelding in en klik op **Volgende**. Kies vervolgens een herstel optie Sms-bericht of Bellen.

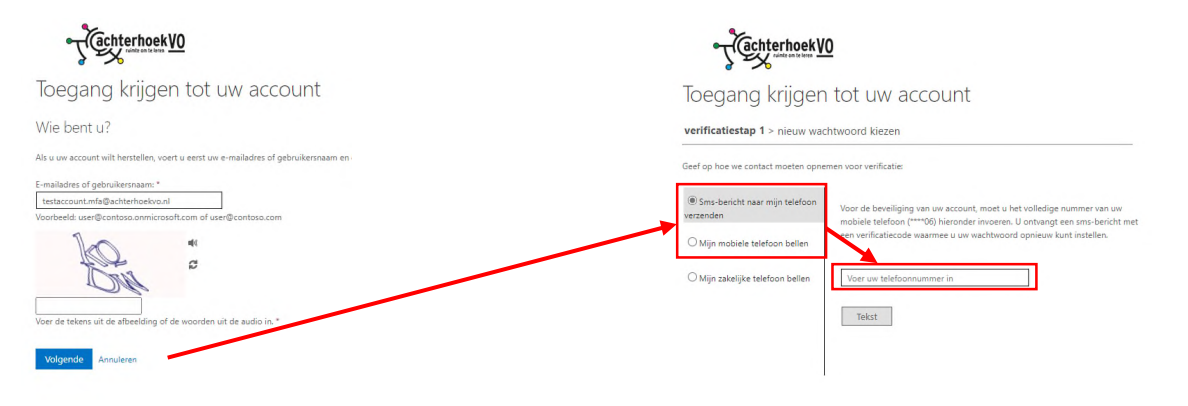

Het (mobiele) telefoonnummer moet overeenkomen met je nummer die je hebt opgegeven tijdens het instellen. Zodra je het nummer hebt ingevoerd wordt de knop **Tekst** of **Bellen** blauw.

Voer de code die je krijgt via Sms-bericht of telefonisch in het veld en klik op **Volgende**. Je hebt nu de mogelijkheid een wachtwoord in te stellen. Voer gewenste wachtwoord in en klik op **Voltooien**.

| verificatiestap 1 > nieuw wachtwoord kiezen             |                                                                               |                                                                                  |                                                                                                    |
|---------------------------------------------------------|-------------------------------------------------------------------------------|----------------------------------------------------------------------------------|----------------------------------------------------------------------------------------------------|
| Geef op hoe we contact moeten opnemen voor verificatie: |                                                                               | verificatiestap 1 nieuw wachtwoord kiezen                                        |                                                                                                    |
|                                                         | We hebben een sms-bericht met een verificatiecode naar uw telefoon verzonden. | * Voer nieuw wachtwoord in:<br>Wachtwoordsterkte<br>* Bevestig nieuw wachtwoord: | Een sterk wachtwoord is vereist. Sterke<br>wachtwoorden zijn tussen de 8 en 256 tekens<br>lang en moeten een combinatie van<br>hooffidterte en kleine lattere, ciifere en |
|                                                         | Volgende Opnieuw proberen Contact opnemen met uw beheerder                    | Voltooien Annuleren                                                              | symbolen bevatten. Uw gebruikersnaam mag<br>niet in het wachtwoord voorkomen.                                                                                             |

Toegang krijgen tot uw account

Vw wachtwoord is opnieuw ingesteld

Klik hier om u aan te melden met uw nieuwe wachtwoord.